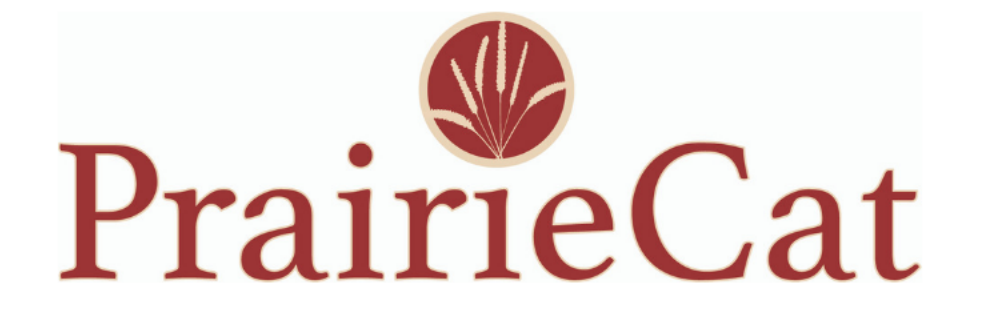

# General Union List Reminders September 12, 2023

# Opening / Closing Form

Resources > Forms

Public Library: <u>https://support.prairiecat.info/forms/publi</u> <u>c-library-closing-form</u>

School & Academic Library: <u>https://support.prairiecat.info/forms/scho</u> <u>ol-academic-library-openingclosing-form</u>

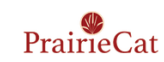

| Members News Events & Me               | eetings Services Training                                           | Resources About Staff Intrane                                                                                                    | •                                |
|----------------------------------------|---------------------------------------------------------------------|----------------------------------------------------------------------------------------------------|----------------------------------|
| Quick System Status: 🔵 Sierra 🔵 Encore | eCommerce                                                           | Codes                                                                                                    |                                  |
| Home > Resources > Member Forms        |                                                                     | Forms                                                                                                    |                                  |
|                                        | Member Forms                                                        | Policies & Procedures                                                                                                    |                                  |
| Resources                              | Picificer Forms                                                     | Statistics & Reports                                                                                                    |                                  |
| Codes                                  | For issues not covered by one of th                                 | Software Downloads                                                                                                    |                                  |
| ► Forms                                | General                                                             |                                                                                                    |                                  |
| Policies & Procedures                  |                                                                     |                                                                                                    |                                  |
| Sierra Essentials                      | Public Library Closing Form                                         | If your library is closing due to weather, building issues, or other circumst<br>submit this form so your library's settings car | tances, please<br>n be adjusted. |
| Online Catalog & Patron<br>Services    | Request On Demand Training                                          | A selection of advanced courses are offered live On Demand via online I                                                          | meetings or in                   |
| Circulation                            |                                                                     | person. To request On Demand training, submit the form. Registration is                                                          | required for al                  |
| Technical Services                     |                                                                     |                                                                                                    | u anning.                        |
| Interlibrary Loan (ILL)<br>module      | <u>School &amp; Academic Library</u><br><u>Opening/Closing Form</u> | Use this form to report school reopening in the fall, school closing in the<br>unexpected closure during th                      | summer, and<br>ie school year.   |

# Circulation | Unable to fill hold requests

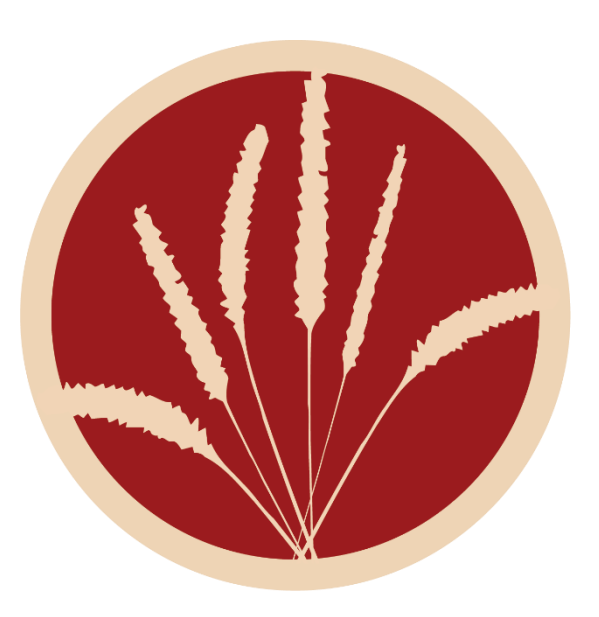

You receive a hold request for a resource and ...

- Your resource is locally checked out. Check the item out in Sierra to your agencies "checked out" account. After 45 days this item will be automatically checked in in Sierra.
- You can't find your item. Change the Status of the item to **Missing**. Eventually this item will show up on the Missing Items report and if it remains there, the item will be deleted from Sierra.
- You no longer own the resource. Code the item for **Discard** and **Withdrawn** –but do <u>NOT</u> check the item out!

By doing any one of the above to an item that you received a hold request for, this will move the hold along to another available copy on the bib record (if there is one).

### Circulation | Maintenance Reports

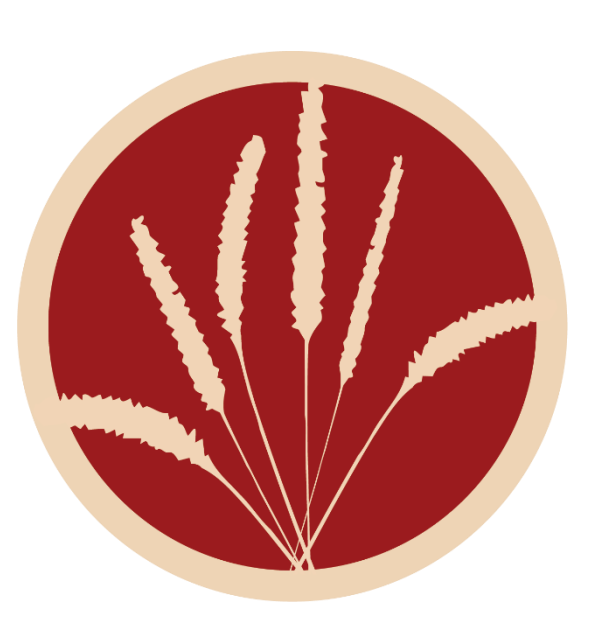

Monthly routine maintenance reports are posted to the Support Site under Resources > Statistics & Reports > (this month)

All members are to review the reports, especially those reports/emails that have your 2-letter agency code listed in the Subject.

Maintenance reports are of importance and serve a purpose. If your agency is on the list, you want to resolve the record. If you are unsure how to resolve – contact the PrairieCat Helpdesk – <u>we're here to help</u>!

• *Items Improperly marked for discard*. These items are only half-coded. These items will never be removed from the database until they are properly coded with a D & W – and are NOT checked out!

 Problem holds. These items have been checked-in, they trapped a hold for a non-PrairieCat library, but the item was never checked out to the requesting agency.
Solution: check to the requesting non-PrairieCat library, items that have a Hold Pickup Location of "ILL Barcode Library (checkout)" It says in the Pickup Location-<u>checkout</u>

# Circulation | Maintenance Reports

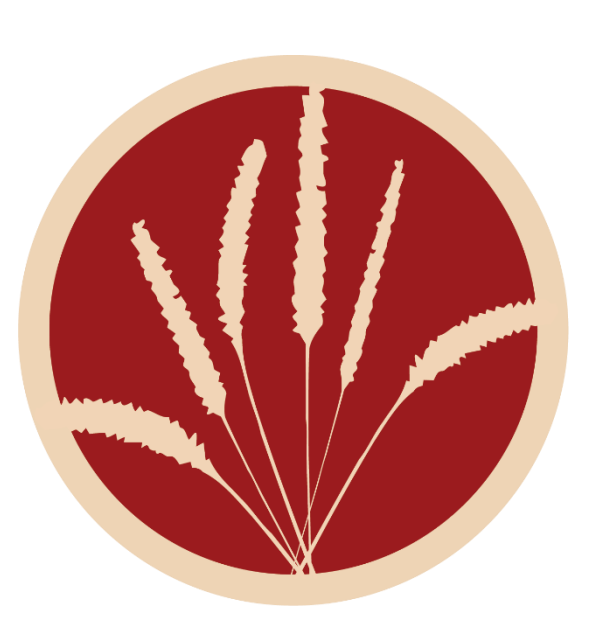

• Long In-transit Report. Items that have been Intransit for 30+ days prior to the report date. Use list to locate the item at your agency and check the item in Sierra, if found.\*

Items that are INTRANSIT for 60+ days are automatically updated to MISSING.

• Old Missing Items Report. Items that have had a Status of Missing for 270 days prior to the report date. Use this list to locate the item at your agency and check the item in Sierra, if found.\*

Items that are MISSING for 270+ days are automatically updated to WITHDRAWN and **\*removed\*** from the database.

• Duplicate barcodes. Barcode numbers are to only be assigned to ONE (1) item record. Assigning the same number to more than one (1) item is NOT a good thing and should be resolved/deduplicated ASAP!

\*Use Seek & Find online form for items not located at your agency or the sending agency. (Resources>Forms>Circulation group>Seek and Find In Transit Form)

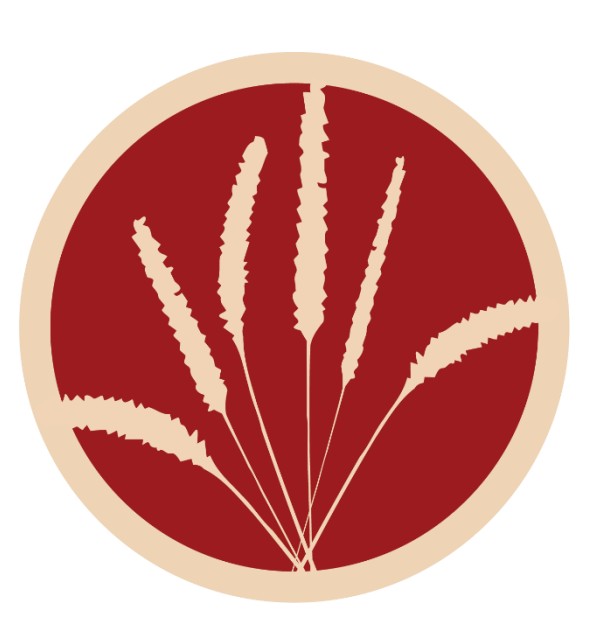

•Are you tired of receiving hold requests in Sierra (or in OCLC) for titles that you no longer own?

•Have you done a weeding project at your agency and updated your shelf-list and maybe didn't update Sierra?

Accurate holdings in PrairieCat ensures accurate holdings in WorldCat and up-to-date links to your library from FirstSearch, WorldCat Discovery, and WorldCat.org enable people to connect with the resources and services your agency provides.

Once a month, the holdings (items) in PrairieCat are uploaded to OCLC in what is referred to as "batchloading".

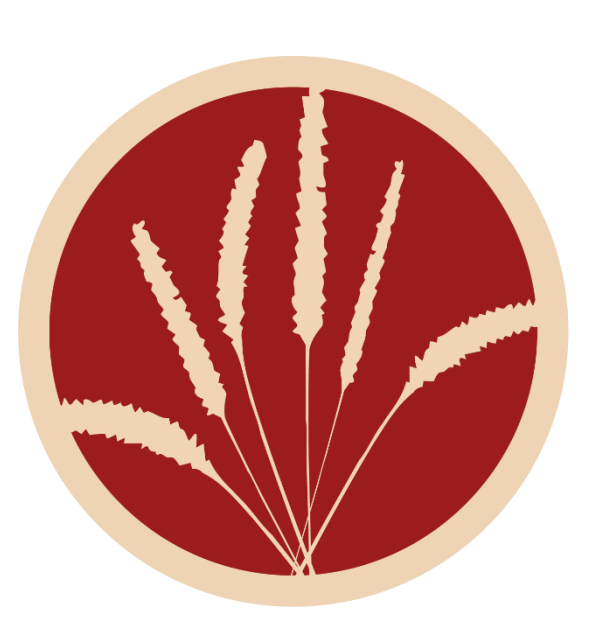

Union Listing members are *highly encouraged* to do a collection comparison / inventory.

- *Request* a manageable listing of a specific group of records. Do NOT request your entire collection, which can be very overwhelming! *Examples: Fiction ; Juvenile Fiction ; 300's ; Biographies : E/Easy books.*
- Perform comparison of items locally owned to what is in Sierra.
- *Identify* what is *no longer owned*.
- *Return listing* to PrairieCat staff so the no longer owned items can be deleted from the database.

#### Sierra Reports: Collection Comparison

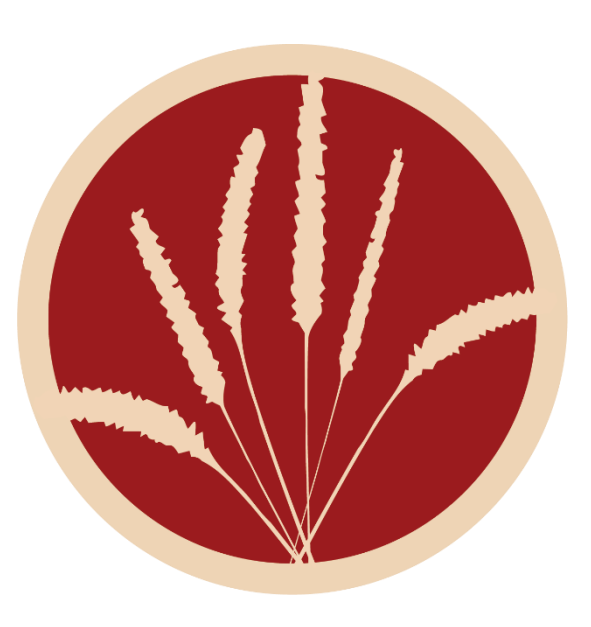

Submit your request for a section of your collection to the PrairieCat HelpDesk: <u>https://helpdesk.prairiecat.info/</u>

PrairieCat staff will supply you with an Excel file of the requested records. Your data will look similar below

|    | А            | В            | с              |                       |
|----|--------------|--------------|----------------|-----------------------|
|    | Enter the    |              |                |                       |
|    | letter D for |              |                |                       |
|    | items to be  |              |                |                       |
| 1  | deleted      | CALL #       | BARCODE        | TITLE                 |
| 11 |              | 001.95 SEI   | 34085000235011 | Whoppers : history    |
| 12 |              | 004 MOO      | 34085000476342 | Careers in compute    |
| 13 |              | 004.023 KAL  | 34085000476474 | Info tech careers / S |
| 14 |              | 004.67 COO   | 30050059763564 | Alter ego : avatars a |
| 15 |              | 005.1092 RED | 34085000474479 | Google it : a history |

### Sierra Reports: Collection Comparison

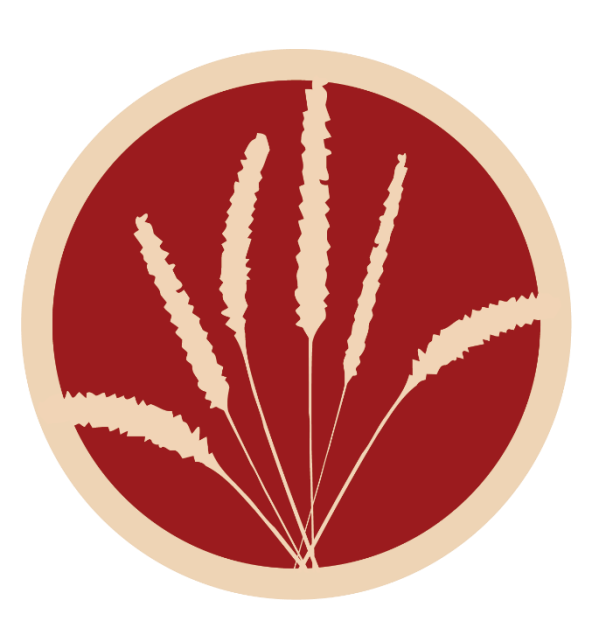

• When you have completed your comparison, return your completed file to the HelpDesk. PrairieCat staff will then process your records, updating those items where you entered a "D" in Column A so they have an Item Code 2 of Discard and a Status of Withdrawn.

• The items will be removed from the database at the start of the *following* month when the monthly discards are processed and the statistics posted to the Support Site.

The following agencies started their collection comparisons.

- Annawan-Alba Public Library
- Bureau Valley Jr/Sr High School
- Eastland CUSD 308 ES [Near completion]
- Lanark Public Library
- Mineral-Gold Public Library
- Mills & Petrie Memorial Library
- Moore Memorial District Library

- Pankhurst Memorial Library
- Pearl City CUSD 200
- Pecatonica High School
- Polo Community High School
- Raymond A Sapp Memorial Township Library
- Rochelle Township High School
- Rockridge High School
- Winnebago High School
- □ York Township Public Library

# Congrats these members have **completed** their inventory reviews!

# Will we add your agency to this list this year?

- Eastland CUSD 308 High School
- Forreston Public Library
- Moline SD 40 High School
- Boylan Central Catholic High School
- Kirkland Public Library
- Milledgeville High School
- Sheffield Public Library

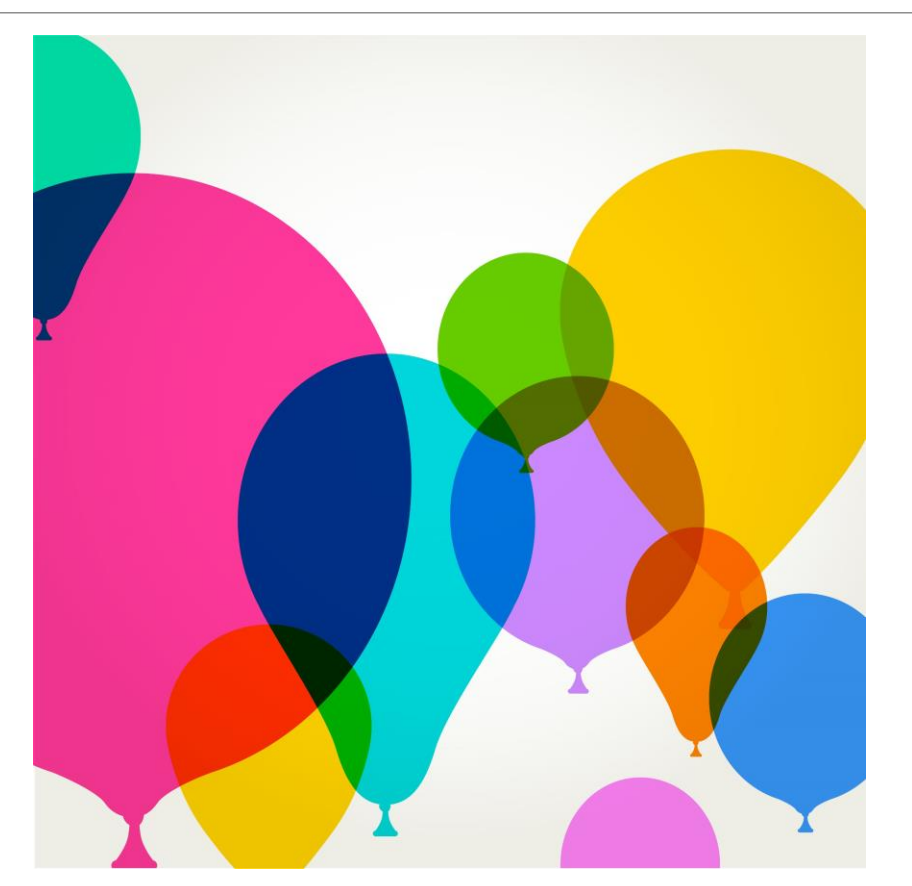

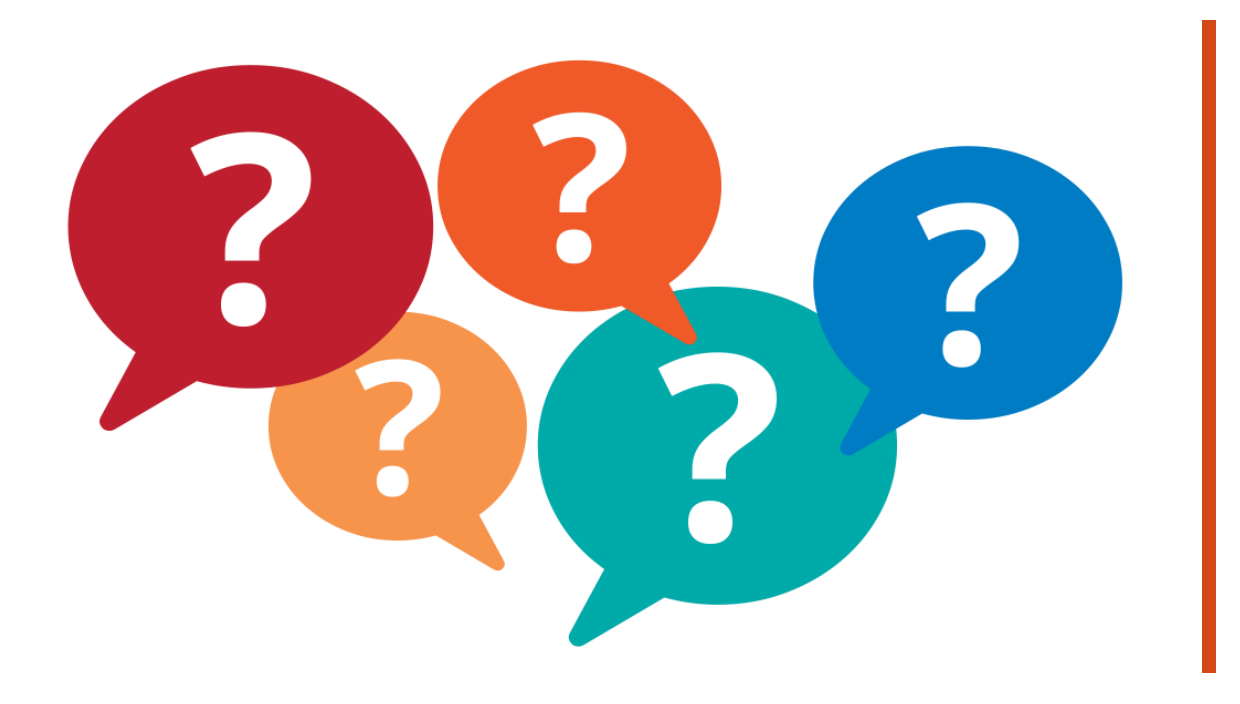

#### Any questions

CONTACT MAGDA.BONNY@PRAIRIECAT.ORG OR JOHN.SLANICKY@PRAIRIECAT.ORG